# LUCIA智慧音箱 使用手冊

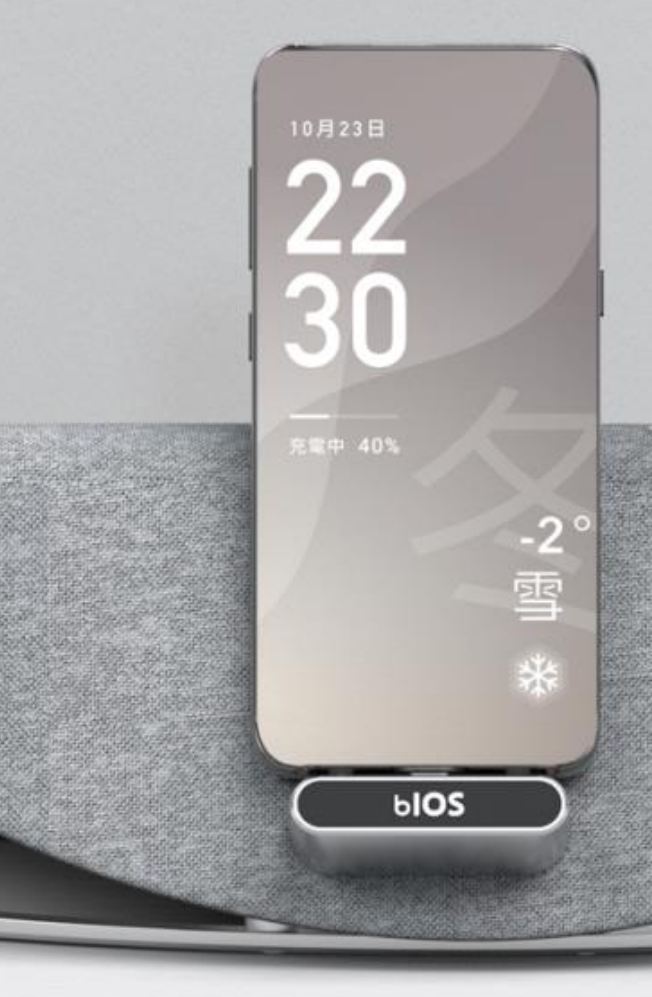

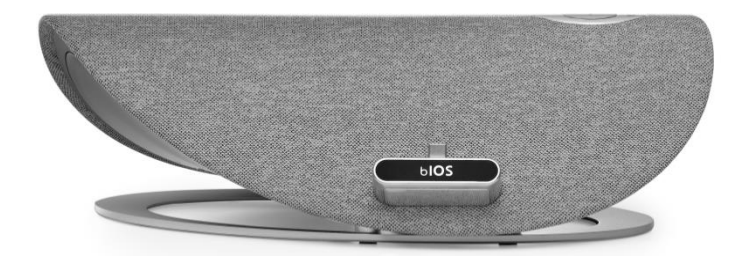

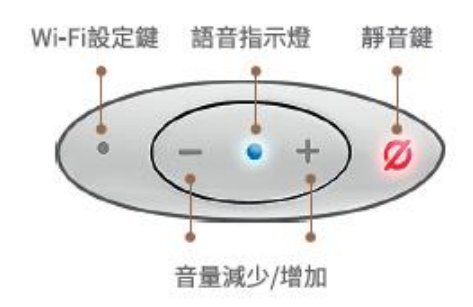

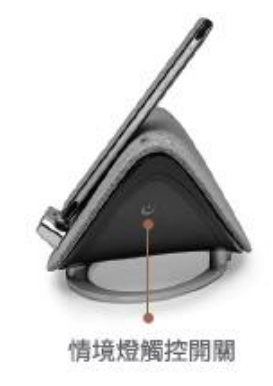

側視圖

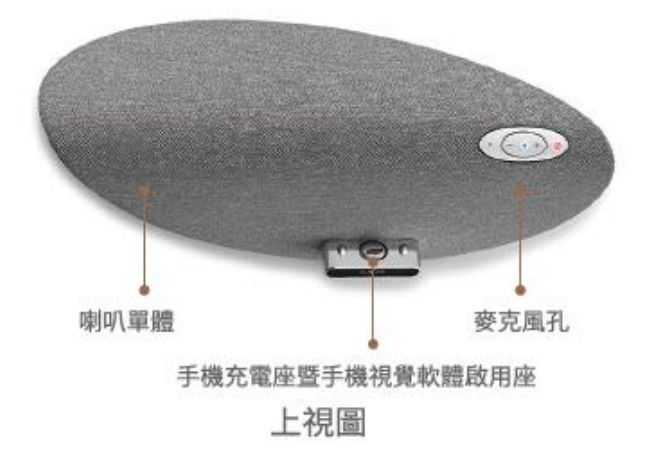

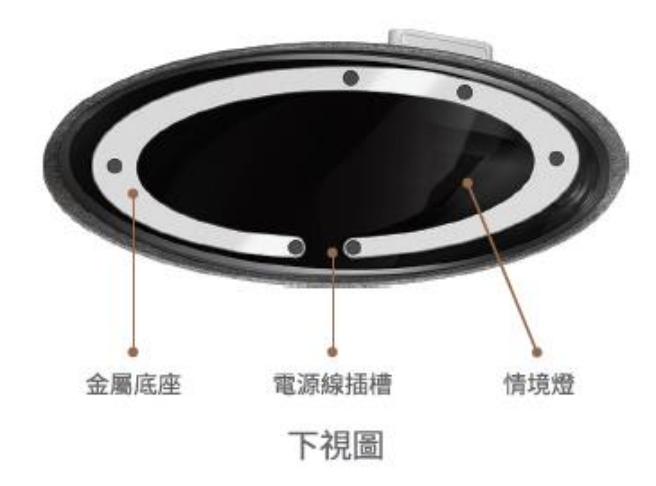

### LUCIA智慧音箱產品規格

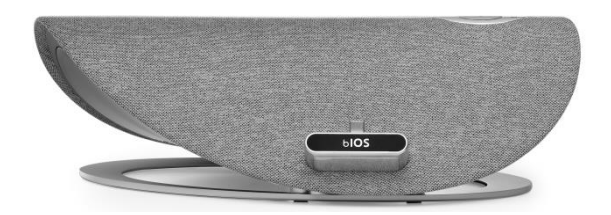

| 語音引擎   | i寶貝智慧聲控服務                             |  |
|--------|---------------------------------------|--|
| 外觀尺寸   | 308.6x 135.3x 97.2mm                  |  |
| 重量     | 743g                                  |  |
| 無線標準   | 802.11b/g/n/ac (2.4GHz/5Ghz)          |  |
|        | Bluetooth 4.2 / BLE                   |  |
| 麥克風    | 雙麥克風陣列 2 D-Mic Array                  |  |
| 電壓/電流  | 12V / 2.5A                            |  |
| 支援手機系統 | Android 6.0 / iOS 11 以上<br>作業系統並支援OTG |  |

#### □警語

根據NCC低功率電波輻射性電機管理辦法規定: 第十二條 經型式認證合格之低功率射頻電機, 非經許可,公司、商號或使用者均不得擅自變 更頻率、加大功率或變更原設計之特性及功能。 第十四條 低功率射頻電機之使用不得影響飛航 安全及干擾合法通信;經發現有干擾現象時, 應立即停用,並改善至無干擾時方得繼續使用。 前項合法通信,指依電信法規定作業之無線電 通信。低功率射頻電機須忍受合法通信或工業、 科學及醫療用電波輻射性電機設備之干擾。 應避免影響附近雷達系統之操作。 使用說明

掃描QR Code下載安裝App

LUCIA智慧音箱需安裝以下兩個App,方能完整體驗所有功能

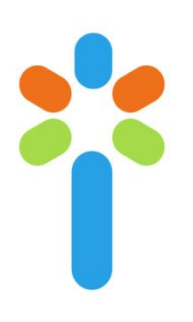

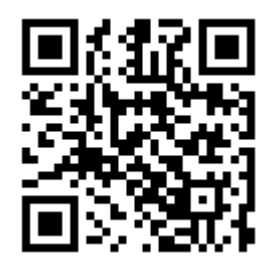

i寶貝App

- 音箱連網設定
- 開通語音服務
- 對話紀錄

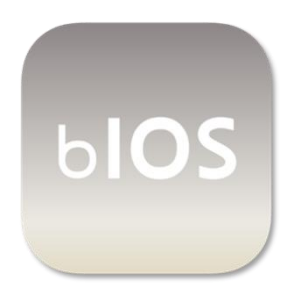

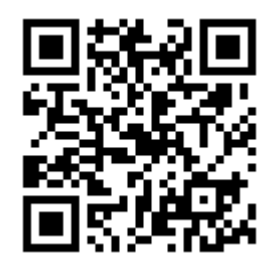

### bIOS LUCIA App

- 自動開啟App
- 視覺化體驗
- 切換喚醒詞
- 設定情境睡眠燈
- 設定音樂等化器

#### 安裝準備

#### 啟用i寶貝智慧聲控服務前,請您先備妥下列項目:

- 1. 家中WiFi帳號及密碼
- 2. 中華電信會員帳號及密碼
  - i寶貝需使用中華電信會員帳號登入 · 如您尚未註冊中華電信會員 · 請您 至會員中心免費註冊(https://member.cht.com.tw)

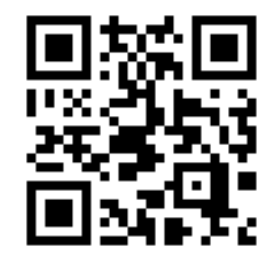

掃描QR Code進入中華會員中心

- 3. 租用i寶貝智慧聲控服務驗證資料
  - 使用智慧音箱需同時租用「i寶貝智慧聲控服務」
  - 如您已與HiNet光世代或中華電信行動4G門號同時申辦i寶貝服務,則請 備妥「光世代HN帳號/中華4G門號」,以利音箱啟用時進行驗證
  - 如您是單機購買智慧音箱,則請於音箱啟用流程中,依指示於APP線上申 租i寶貝服務
- 4. 下載安裝i寶貝APP
  - 請於智慧型手機安裝i寶貝APP,請至Google Play商店(Android手機)或 APP Store(iPhone手機)搜尋i寶貝或ibobby下載APP

#### 建議項目(若您有申請下列服務):

- 5. 第三方加值服務帳號及密碼
  - 下列服務可於i寶貝智慧音箱啟用聲控功能,如您已申請該項服務也請備 妥帳號及密碼,如:KKBOX、FunPark童書夢工廠

#### 設定步驟

步驟1:連接音箱電源,開啟網路連線模式

- 將LUCIA音箱插上電源
- 語音指示燈號會從藍燈變會橘黃燈閃爍,並提是語音
   "已進入網路連線模式,請打開手機App進行設定"
- 若音箱沒有閃爍橘黃燈,請長按左方 "喚醒暨Wi-Fi設 定鍵" 5秒

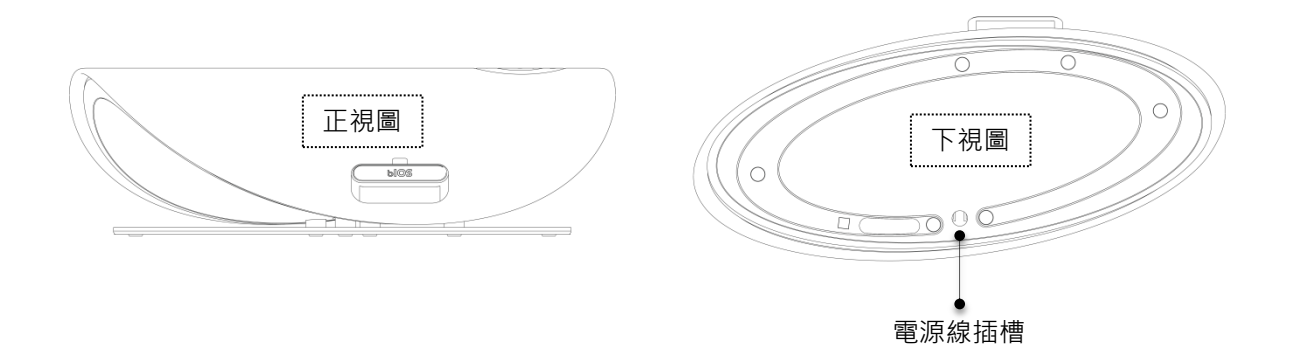

① 啟動音箱

\_ \_ \_ \_

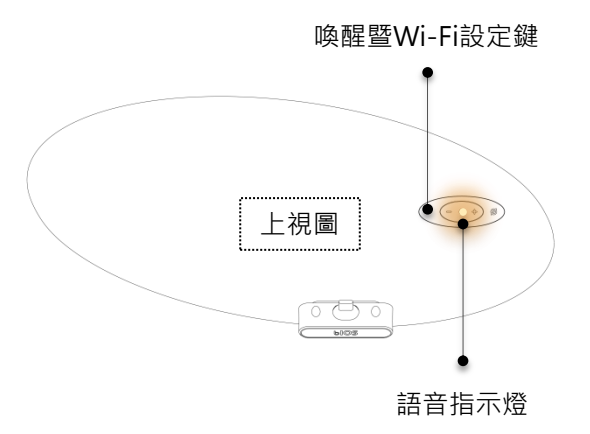

#### 設定步驟

步驟2:將手機連結至家中Wi-Fi,打開i寶貝App進行設定

- 於手機Wi-Fi設定畫面,將手機連結至家中Wi-Fi
- 打開i寶貝APP · 並依APP指示逐步完成下列設定程序

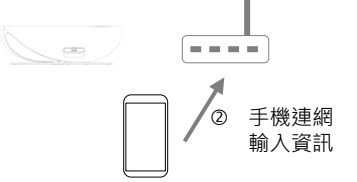

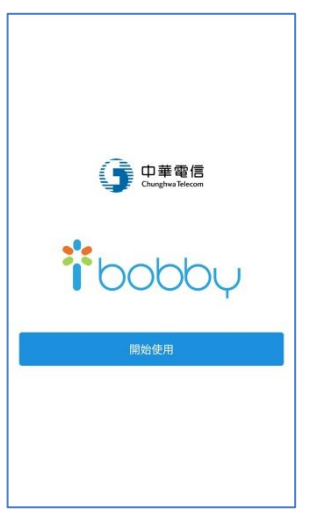

1. 打開i寶貝App

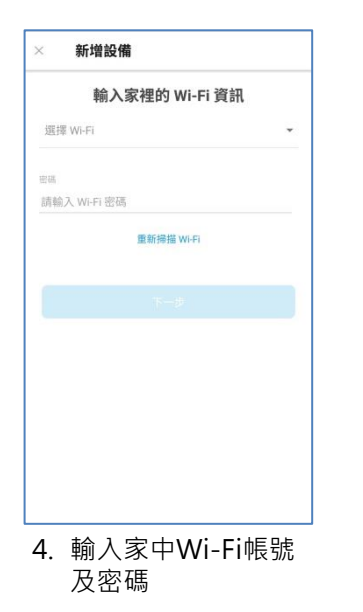

| 登入會員                   |      |
|------------------------|------|
| 以中華電信會員<br>登入愛寶貝       |      |
| 會員帳號                   | 忘記帳號 |
| 請輸入會員帳號或手機號碼           |      |
| 密碼                     | 忘記密碼 |
| 請輸入密碼                  |      |
| 保持登入狀態 (公用電腦不建議使用)     |      |
| BA                     |      |
|                        |      |
| 使用 KEYLESS 登入          |      |
| WI THERE ARE A SHALL M |      |

2. 登入中華電信會員

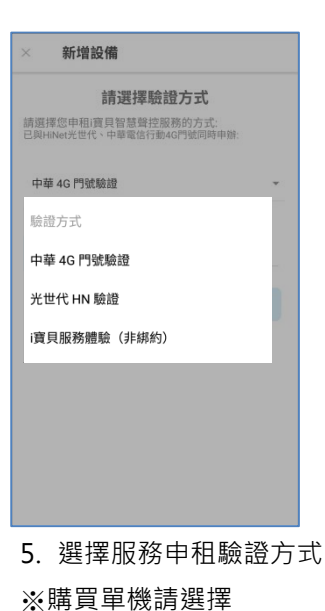

「i寶貝服務體驗(非綁約)」

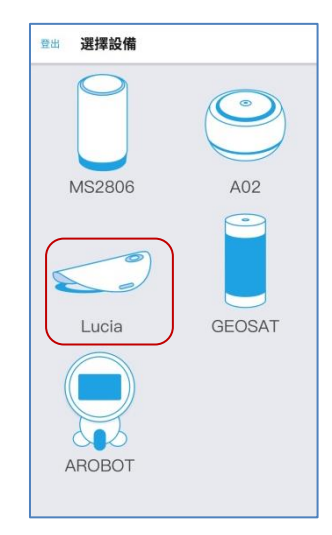

3. 選擇音箱設備LUCIA

#### 設定步驟

步驟3:將手機連結至音箱WiFi,傳遞設定參數

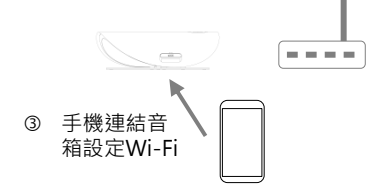

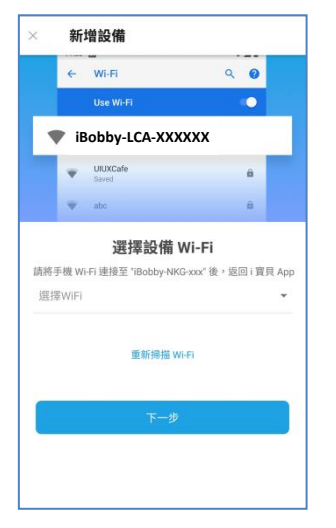

 於手機WiFi設定畫面, 將手機連結至音箱Wi-Fi (ibobby-LCA-XXXXXX)

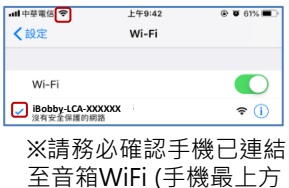

至首相WIFI (于機最上) 圖示須顯示WiFi符號)

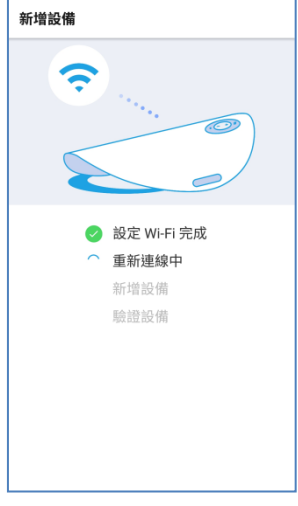

 確定上述步驟完成後, 將手機畫面切換回i寶 貝APP

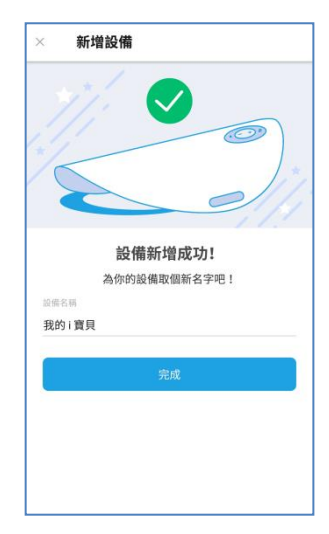

 i寶貝APP將自動開始 傳遞設定參數至音箱, 進行音箱連結家中 WiFi程序;設定成功 後,音箱語音提示 「歡迎使用i寶貝」

#### 設定步驟

#### ●步驟4:啟用i寶貝內各項服務

| -           | Hinet廣播                                                   | 50 EB      |
|-------------|-----------------------------------------------------------|------------|
| <b>(</b>    | HiChannel                                                 | 40.78      |
| ichanne'    | <ol> <li>1. 我要聽音樂電台</li> </ol>                            |            |
| -           | FunPark                                                   | 秋田         |
| 10 . C.C.   | FunPark                                                   |            |
| Pat         | ))) 1.我想聽故事                                               |            |
|             | 大家說英語                                                     | 101127     |
| 60          | 大家說英語                                                     |            |
|             | <ol> <li>1. 我想聽英文</li> <li>2. 我想聽大家說英語</li> </ol>         |            |
|             | 愛播聽書FM                                                    | 111122     |
| İbo         | 愛播聽書FM                                                    | monto      |
|             | <ul> <li>1. 我想聽瓦舍說金庸第一集</li> <li>2. 我想聽村上春樹短篇集</li> </ul> |            |
|             | 中華語意雲                                                     | 0 50 10 28 |
| <b>**</b> ) | VOICE                                                     | ALTRIDETO  |
|             | 0) 1. 現在幾點                                                |            |
|             | 三竹股市                                                      | 10129      |
| Η <b>Π</b>  | 三竹資訊                                                      | mini       |
| XU/         | >>)) 1.幫我查詢中華電信股票                                         |            |
|             |                                                           | ٤à         |
| 1115        | 120                                                       | 10.2       |

- 手機切換至i寶貝APP中「探索」畫面,啟用各項內建服務
  - 如為i寶貝基本功能,可直接啟用
  - 如為第三方加值服務,請輸入該服務帳號及密碼進行驗 證,如:KKBOX、FunPark童書夢工廠

- 步驟5:開始聲控i寶貝,體驗智慧生活
- 完成所有啟用流程,用「i(愛)寶貝」喚醒音箱
- 您可以試著這樣說:
  - i寶貝,台北天氣如何?
  - i寶貝,今天有什麼新聞?

#### 障礙排除

啟用失敗可能原因:

- 1. 音箱距離家中網路路由器太遠,導致無法連接上
- 2. 手機與音箱連線設定Wi-Fi後,沒有連回家中的網路路由器
- 3. 輸入錯誤家中Wi-Fi密碼
- 4. 輸入錯誤與音箱綁約之4G門號/ADSL帳號/其他帳號
- 5. 音箱沒有處於網路連線模式 (請長壓最左方Wi-Fi設定鍵5秒,看到橘黃燈開始閃爍即進入網路連線模式)
- 6. 家中網路路由器無法連網
- 7. 音箱已被其他帳號 綁定過,須請該帳號解除綁定

若排除以上可能性仍連接失敗,請聯絡中華電信客服:0800-080412

### 下載並開啟App

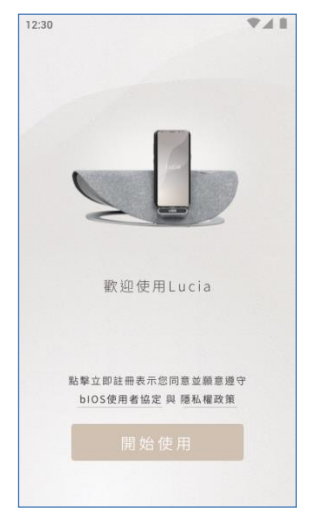

- 安裝完LUCIA App之 後,請點擊開始使用
- <section-header><section-header><image><image><text><list-item><list-item><list-item><section-header><text>
- 2. 在點選下一步前, 請確認您已安裝i寶 貝App,並完成連網 和啟用服務

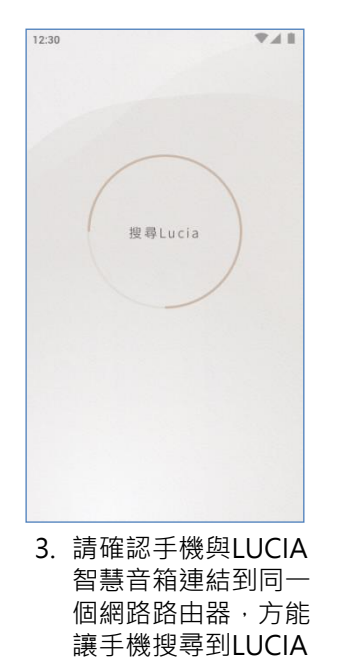

智慧音箱

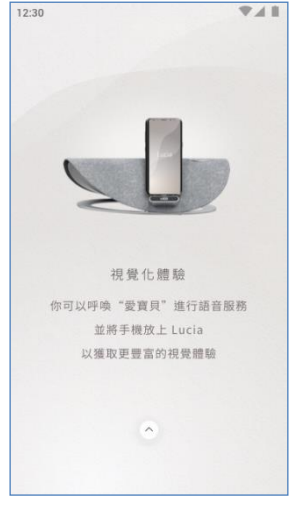

4. 手機搜尋到LUCIA App之後,即可將手 機放上LUCIA智慧音 箱,體驗視覺化功能

將手機放上LUCIA充電座,開始體驗視覺化語音互動

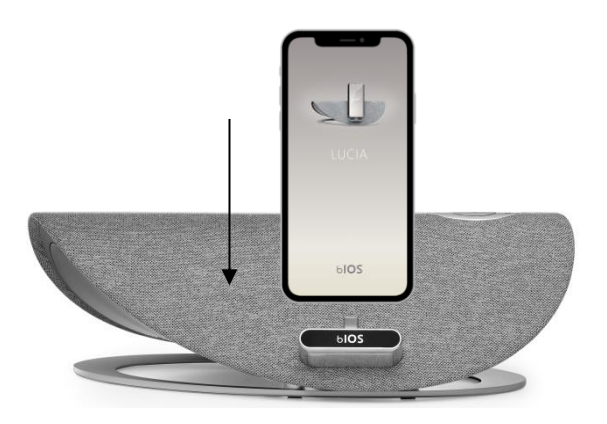

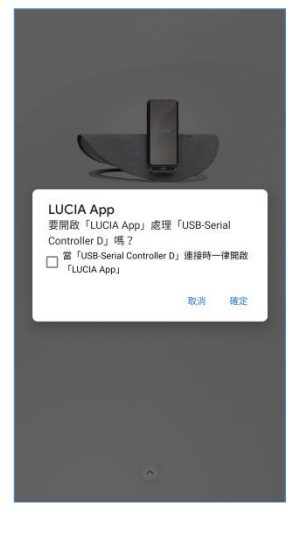

首次插上手機時會出現 左方畫面。 請點選確定,授權手機 可被LUCIA充電座偵測 並自動開啟LUCIA App。 之後當手機在解鎖的狀 態下放上充電座, LUCIA App即會自動彈 出開啟。

11月13日 222 300 <sup>反東東 40%</sup> 11/17 19:00 小小蜡油 Little Tree Food 出tiff LUCIA App待機動態畫面, 會顯示時間、天氣與行事 曆等資訊。

※在系統App權限設定中 須同意LUCIA App可取得 您的行事曆、位置和資料 儲存權限。 若持續待機超過5分鐘, 背 景之動態會停止,並將螢 幕亮度降至50%。

#### 視覺化體驗 (1): 喚醒與回應

當使用者喚醒LUCIA之後、下達語音指令後,手機畫面會出現以下視覺畫面,讓使用者知道LUCIA目前的反應狀態

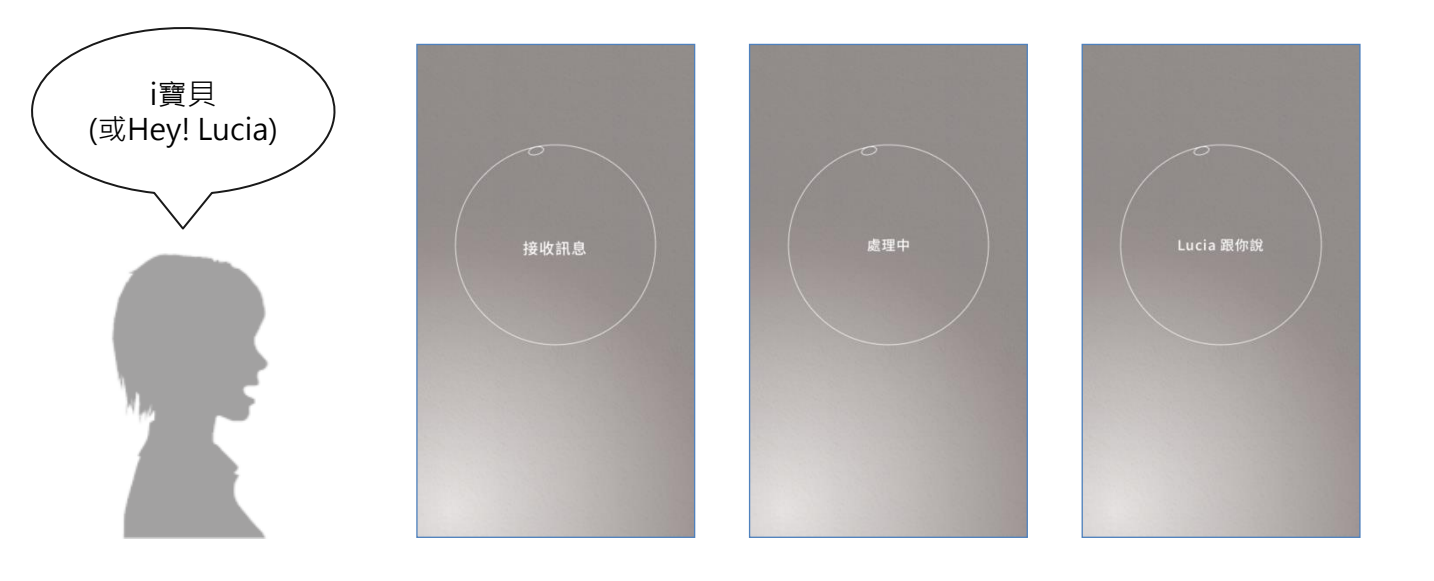

#### 視覺化體驗 (2): 視覺化服務內容

針對以下服務·LUCIA會出現對應的視覺資訊畫面·讓使用者可以更輕鬆、有效率理解 與完成語音互動。未來LUCIA將持續提供更多視覺化服務功能。

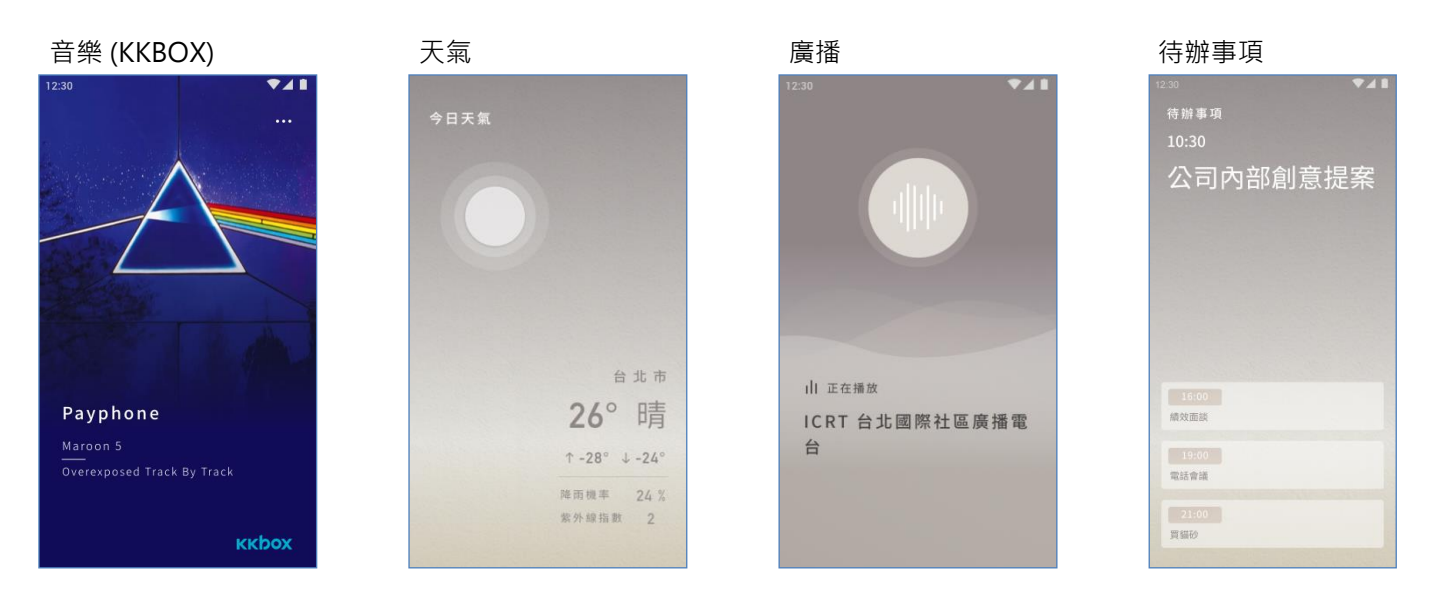

#### 裝置設定

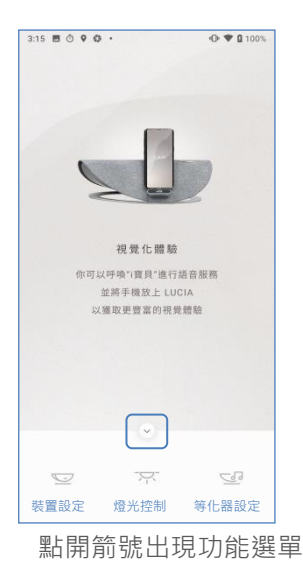

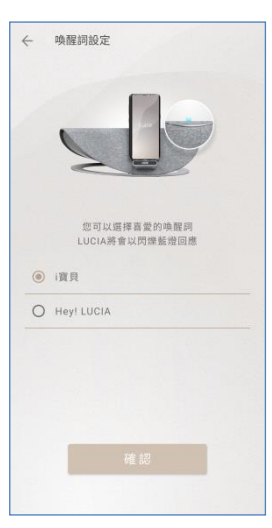

切換喚醒詞: 裝置設定>喚醒詞設定

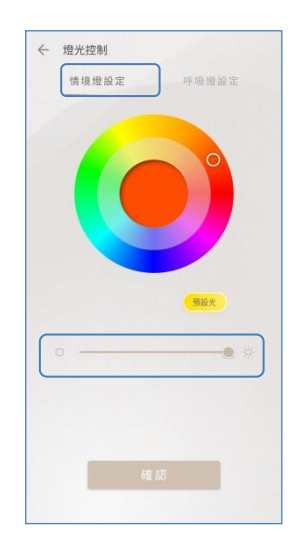

情境燈設定: 燈光控制>情境燈設定 可設定顏色、亮度

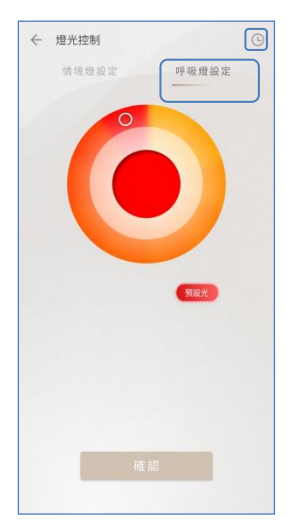

呼吸燈設定: 燈光控制>呼吸燈設定 可設定顏色、自動關閉時間

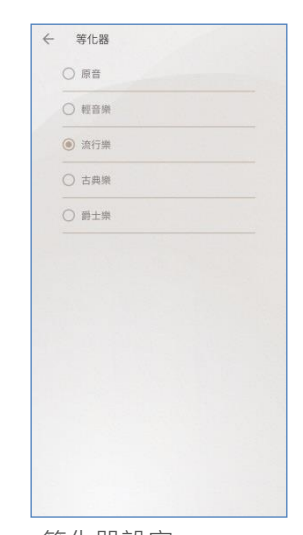

等化器設定: 提供5種音樂模式

# LUCIA 燈號說明

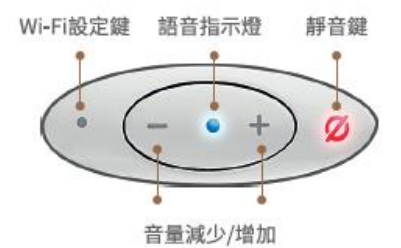

| 燈號位置  | 燈號顏色 | 說明                                    |
|-------|------|---------------------------------------|
| 語音指示燈 | ٠    | 藍燈恆亮: 開機中<br>藍燈閃爍: LUCIA接收訊息、處理中、回覆訊息 |
|       | ۲    | 橘黃燈閃爍:網路連線模式                          |
|       | ٠    | 紅燈閃爍:找不到網路                            |
|       | 0    | 白粉燈: 使用+/-調整音量鍵                       |
| 靜音指示燈 | 0    | 靜音鍵亮起紅燈:麥克風關閉收音                       |

- 1. 本產品必須在室內使用。
- 產品不具備生活防水功能,請勿使音箱濺水或是接觸海水、鹽水或飲料等液體。
   不當使用將導致保固失敗。
- 本產品布面外觀不具有防水抗汙功能,使用時請小心液體潑灑。
- 4. 請使用潔淨之靜電布或乾布進行擦拭清潔。
- 5. 本產品僅能使用盒裝內所附之電源供應器,以確保音箱擺放之平整度。
- 為確保音箱在手機插上後之收音與放音效果,建議使用手機之螢幕在6.5吋以下,或寬度在8.5公分以下之手機。
- 7. 請使用重量在300q以下之手機,以避免手機充電座過度承重而損壞。
- 8. 為確保音箱可正常連接您的手機,建議在連接此音箱前,將您的手機殼先行移 除再插上。
- 9. 本產品基本配備為Type-C充電座暨啟用座。
- 10. 手機充電座暨手機視覺軟體啟用座設有前後旋轉功能,方便您於不同角度做插 拔動作,故使用時請先留意啟用座角度,再進行連接或移除,以避免傷害您的 手機連接孔或本音箱啟用座。
- 11. 由於各品牌手機充電設計不同,手機插上充電座後,手機畫面顯示充電符號即 表示正常運作;插上手機時請留意角度及施力大小,若過度施力可能造成產品 或手機損壞,使用時請小心施力。
- 12. 本裝置充電時採資料傳輸模式供電,最大供電為5V、750mA~1000mA。實際 供電依各手機對資料模式供電的電流控制規範有所不同,如需詳細資料請另洽 詢所屬手機官方客服。

- 1. 本產品之保固期限為自購買日(發票日)起一年。
- 自購買日(發票日)起7日(含)內硬體故障者、包裝及配件完整,憑發票可徑向原購 買經銷商更換新品。
- 3. 本公司對於自費維修後之產品,提供60天保固期,在此期間內如果同一故障原因 再發生時,消費者享有免費維修服務。
- 4. 本產品在保固期限內於正常使用情形下發生損壞或故障,且經本公司檢查後為產品本身之問題時,本公司將提供免費維修服務;外觀、外殼及裝飾性零組件機構受損均不在本產品保固條款內,無法提供免費維修服務。
- 5. 本公司提供保固、維護服務時所更換之零組件,其所有權歸屬本公司所有。
- 6. 若有下列任一情形者,本產品雖在保固期限內,但本公司不提供免費維修服務。 若使用者仍需本公司提供維修服務時,相關費用將由使用者負擔。
  - 無法證明本產品之保固期限或超過本產品之保固期限。
  - 使用者未依照產品手冊使用本產品時所造成之故障或損壞。
  - 未經本公司授權之人員拆卸或維修,或自行拆裝、改裝產品、任意變更規格、 或者使用非原廠配件所引起之損壞或故障。
  - 因軟體安裝設定或惡意程式所造成之產品損壞或故障。
  - 產品之毀損係受不可抗力(天災、水災、火災、地震、雷撃、颱風、蟲害等),
     外力破壞(刮傷、摔傷、卡榫斷裂、敲打、破裂、重擊、液體滲入、受潮等)或
     其他非正常因素所致者。
- 7. 本裝置僅限台灣使用,如因將本裝置攜帶至台灣以外地區而造成裝置毀損,本公司概不負責。
- 8. 請於購買日一個月內完成線上登錄,如未完成線上登錄,則後續仍以原始購買憑 證為保固依據。
- 9. 如有未盡事宜,皇鋒通訊保留最終核准、變更、修改、取消本內容之權利;如內 容有所變動,以皇鋒通訊官方網頁公告為準,不另行通知。

語音平台及各項線上服務問題請洽中華電信客服專線:0800-080412 本產品不含使用者可自行維修的原件,所有維修問題,請洽產品諮詢專線02-8751-9525或洽詢原購買經銷商。